## **REGISTER OR SUBSCRIBE WITH HOTDOCS MARKET**

Some users already have an account with HotDocs Marketplace – those are IowaDocs<sup>®</sup> subscribers that already paid (The Iowa State Bar Association, ISBA) for their IowaDocs<sup>®</sup> 2015 subscription before January 7, 2015 (we consider these users as pre-registered). All others will be considered subscribers.

Pre-registered users are already registered to use the lowaDocs<sup>®</sup> product within HotDocs Marketplace – no need to do anything further (you have already paid for lowaDocs<sup>®</sup>). New subscribers, these are ISBA members that have not renewed for lowaDocs<sup>®</sup> 2015 or are new users to lowaDocs<sup>®</sup>, these "subscribers" will need to register and then purchase the lowaDocs<sup>®</sup> product from the HotDocs Marketplace.

- Pre-registered users, please follow the steps described below for "Pre-Registered Users Process".
- Subscribers, please follow the steps described below (starting on page 2) for "Subscribers Process".

## **Pre-Registered Users Process**

- 1. Visit <u>www.hotdocsmarket.com</u>.
- 2. Click on the "Register" link in the upper-right corner of the page.

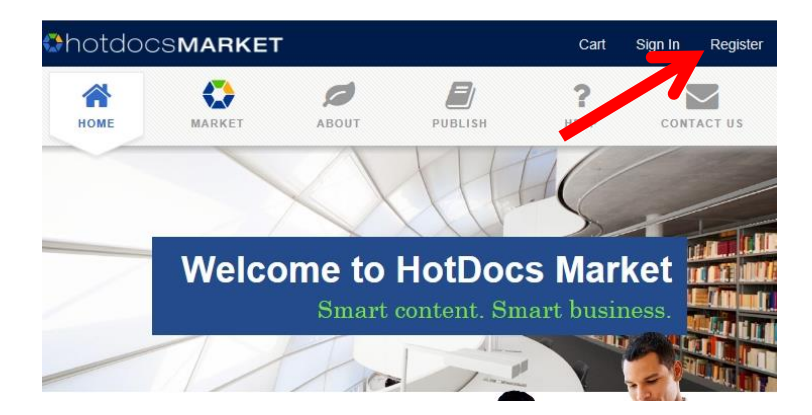

3. Fill out the registration form – NOTE: be sure to use the correct email address of the user. If you are unsure what email was used please contact support@iowadocs.net and provide us with the lowaDocs<sup>®</sup> users name and we will be able to provide this for you.

| irst name                                                                                                    |                                                                      | Last name                                                                                                    |                     |
|----------------------------------------------------------------------------------------------------|----------------------------------------------------------------------|----------------------------------------------------------------------------------------------------|---------------------|
|                                                                                                    | *                                                                    | Last Name                                                                                                    | *                   |
| assword                                                                                                    |                                                                      | Confirm password                                                                                               |                     |
| assword                                                                                                    | *                                                                    | Confirm Password                                                                                               | *                   |
| mail                                                                                                    |                                                                      | and a second second second second second second second second second second second second second second second |                     |
|                                                                                                    |                                                                      |                                                                                                    |                     |
| Email address<br>We need to verify that your of the letters contained within the                                                                                                    | u are a human<br>e image are hard to make                            | out, please click on the image to get a                                                                        | *                   |
| If the letters contained within the                                                                                                    | u are a human<br>e image are hard to make<br>UR                      | out, please click on the image to get a                                                                        | *<br>different one. |
| The interview of the second second se | u are a human<br>e image are hard to make<br>UR                      | out, please click on the image to get a                                                                        | *                   |
| The letters contained within the letters contained within the letters contained within the KMP 1 Enter the characters in the image at Learn more about how this protected to the letters contained withis protected to the letters and the letters and the let | u are a human<br>e image are hard to make<br>UR<br>uove<br>excts me. | out, please click on the image to get a d                                                                      | *                   |

- 4. Accept the terms and conditions and click on the "Create Account" button.
- 5. That is it you are done and can start using lowaDocs<sup>®</sup> on the HotDocs Marketplace.

For more information or training on IowaDocs® on HotDocs Marketplace please visit http://www.iowabar.org/?page=HotDocsMarket.

## **Subscribers Process**

- 1. Visit <u>www.hotdocsmarket.com</u>.
- 2. Click on the "Register" link in the upper-right corner of the page.

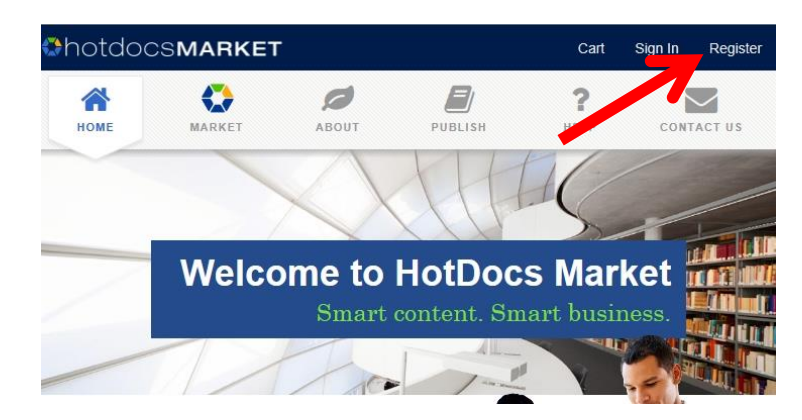

3. Fill out the registration form – NOTE: be sure to use the correct email address of the ISBA member that this subscription will be/is under. If you are unsure what email is used by the ISBA for a member please contact <u>support@iowadocs.net</u> and provide us with the subscribers name and we will be able to provide this for you.

| rii st name                                                                                                    | Last name                                                     |                                  |
|----------------------------------------------------------------------------------------------------|---------------------------------------------------------------|----------------------------------|
|                                                                                                    | * Last Name                                                   | *                                |
| Password                                                                                                    | Confirm password                                              |                                  |
| Password                                                                                                    | * Confirm Password                                            | *                                |
| Email                                                                                                    |                                                               |                                  |
|                                                                                                    |                                                               |                                  |
| Email address<br>We need to verify that you ar<br>If the letters contained within the image                                                                                | e a human<br>je are hard to make out, please click on the im. | * age to get a different one.    |
| Email address We need to verify that you an If the letters contained within the image KMP1UR Enter the characters in the Image above                                       | e a human<br>le are hard to make out, please click on the im  | * age to get a different one.    |
| Email address We need to verify that you an If the letters contained within the image KMP 1UR Enter the characters in the image above Learn more about how this protects r | e a human<br>je are hard to make out, please click on the im- | *<br>age to get a different one. |

4. Accept the terms and conditions and click on the "Create Account" button.

5. Next click on "IowaDocs" from the product list in the "Market" list.

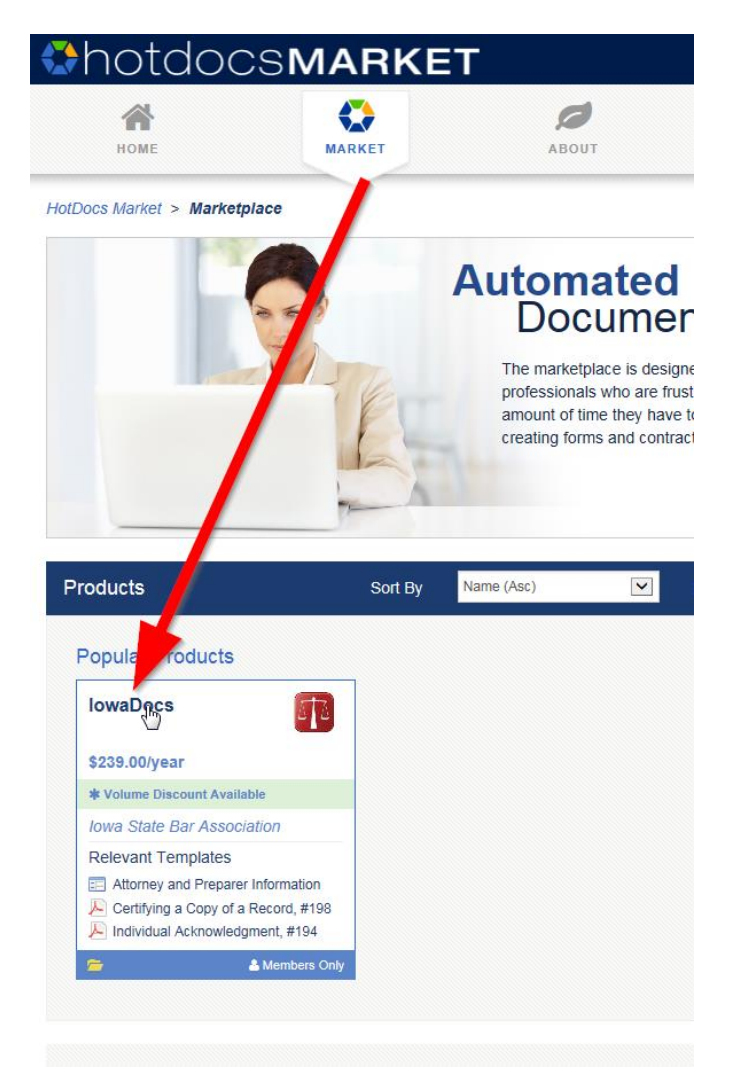

- 6. Add IowaDocs<sup>®</sup> to your cart (upper-right corner), select your proper category. The category is based on the number of attorneys in your firm (whether or not all attorneys will use the program). So, if you have 2 attorneys you would select the category 3. If you have 7 attorneys you would select the category of 9.
- 7. Go through the process of payment. Once that has been completed you will have access to IowaDocs® on HotDocs Marketplace.

For more information or training on IowaDocs® on HotDocs Marketplace please visit <u>http://www.iowabar.org/?page=HotDocsMarket</u>.